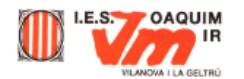

## Primer pla i fons

Una altra qüestió a tenir molt en compte és la següent: com ja hem comentat, els programes gràfics tenen normalment un color de primer pla (*foregroun*") i un altre de fons (*background*). Per aconseguir la transparència amb el Paint Shop Pro haureu de forçar al programa gràfic perquè el seu color de fons sigui precisament el color que vulgueu fer transparent.

• Obriu el fitxer imatge13.gif amb el Paint Shop Pro.

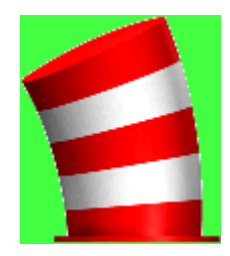

 Una vegada teniu oberta la imatge, assegureu-vos que teniu seleccionat com a color de fons (o també anomenat de 2n pla) el mateix color verd, que serà el color al qual li voleu donar transparència. Per fer-ho, utilitzeu l'eina *Cuentagotas* i feu clic amb el botó dret del ratolí damunt el color verd a qualsevol costat del barret. La selecció de colors de la paleta de colors ha de quedar com a la següent imatge.

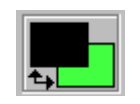

• A continuació aneu a l'opció **Configurar transparencia de paleta** del menú **Colores**. El fitxer haurà de tenir una profunditat de color de 256 colors, si no la te, el programa demanarà de canviar-la. Desprès us mostrarà un quadre de diàleg com el següent:

| Configurar la transparencia de la paleta 🛛 🛛                                                                                                    | 1 |  |  |
|----------------------------------------------------------------------------------------------------|---|--|--|
| <ul> <li>Sin transparencia</li> <li>Config. el valor de transp. según el color actual de 2º plano</li> <li>Config. el valor según la entrada de la paleta 255</li> </ul> |   |  |  |
| Nota: muchos formatos de archivo (e.gBMP) no aceptan transp.                                                                                                    |   |  |  |
| Aceptar Cancelar <u>P</u> robar Ayuda                                                                                                    |   |  |  |

• Seleccioneu l'opció que posa **Config. el valor de transp. según el color actual de 2**° **plano**. Això us posarà com a color transparent el color que teniu seleccionat com a color de fons, en aquest cas el verd. Podeu fer clic en el botó "**Probar**" per veure com us quedaria la imatge. La part transparent es mostrarà com un tramat de colors gris i blanc.

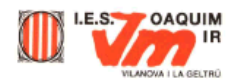

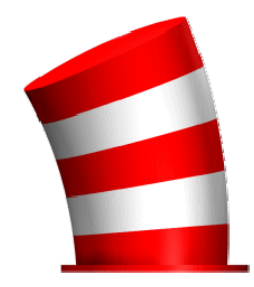

 Finalment deseu el fitxer en el format GIF amb l'opció Guardar como... del menú Archivo. Mireu que el guardeu amb el subformat GIF 89a. Per comprovar-ho feu clic al botó Opciones... i us apareixerà el quadre de diàleg següent:

| Opciones para guardar                     | ×                                                     |
|-------------------------------------------|-------------------------------------------------------|
| Versión<br>© Versión 87a<br>© Versión 89a | Enlace<br>C Entrelazados<br>C <u>N</u> o entrelazados |
| Aceptar Car                               | ncelar Ayuda                                          |

Poseu tal com us ho mostra la imatge i ja tindreu el GIF amb transparència. Per comprovar-ho podeu posar la imatge GIF, amb la transparència a la vista o no, sobre una altra amb un fons de diferent color, però amb el color de segon pla idèntic al que vau fer transparent, enganxar-la **Como Selección Transparente** i observareu com el color verd ja no apareix.

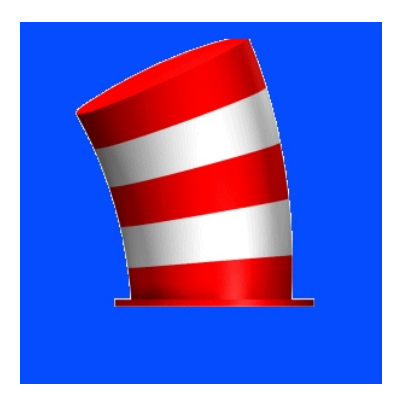

Feu proves amb diferents colors de segon pla a la imatge on voleu desar la còpia i amb les diferents opcions d'enganxar.

Ara podeu fer proves amb altres imatges i recordeu que sempre la imatge ha d'estar amb una **profunditat de 256 colors** per poder fer la transparència.